## How to Set up a Justgiving page to support Friends of Kent Churches by taking part in Ride and Stride

Go to <u>https://www.justgiving.com/</u> and log-in? Create a login if you haven't got one yet.

Either use the search box to search for **Friends of Kent Churches**, then scroll down the page, past the various fundraising pages until you get to the section headed Charities - there you will see Friends of Kent Churches listed - click on Fundraise for us button OR

go to this page directly <u>https://www.justgiving.com/friendsof-kentchurches</u>

then click on Start Fundraising button Are you fundraising in memory of someone? No, Next

Are you taking part in an activity?

Just Fundraising

No, Next

Are you fundraising for an occasion Choose Something else Other please specify - Friends of Kent Churches Ride and Stride (name of church fundraising for....) Date Select date on the calendar (you add the event) How much would you like to raise? Choose an amount.

Then go on to personalise your page. Personalise your page - state which Church you are raising money for (this is important) Page Title: Customise your URL? Complete why are you raising funds – add more info about what you are doing – riding, striding, where? Raising funds for which church? Next: Page cover Upload a photo? Finalise Tick the Keeping in touch box Launch my Page

If you need to speak to someone else about Just Giving, the Ride and Stride Treasurer Susan Hooper may be able to help you further. Her contact details are <u>kentrideandstridetreasurer@gmail.com</u> Tel No: 07968 122985

Written by Heather Mills Area Organiser for Ashford

https://www.justgiving.com/page/heather-mills-14sept24